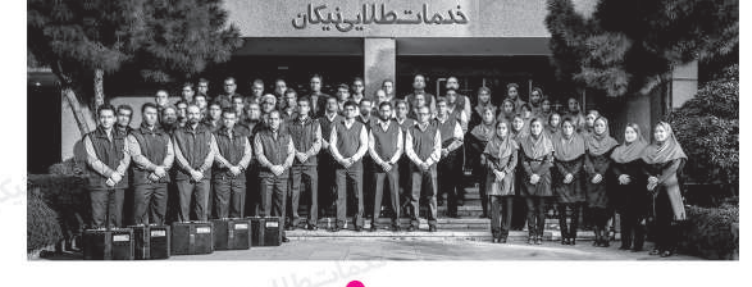

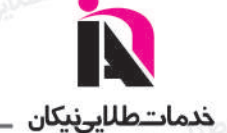

کم خدمات طلایر نیکان با دو دهه فعالیت در عرصه لوازم خـانگی، با هـدف مــشتری مداری و ارایه خدمات در سطح استاندارد، نـماینده رسمی محصولات ایندزیت، اکسپریال، آریستون و تکا می باشد.

ضمانت نامه معتبر این شـرکت با پشتوانه کـمپانی های تـولید کننده در اروپا، یکی از معتبرترین شرکت های خدماتی در سراسر کشور شناخته شده است که موفق به دریافت گواهی نامه استاندارد ایزو ۲۰۱۵–۹۰۰۱ گردیده است. این شرکت با دارا بودن تکنسین های مجرب و آموزش دیده و در اختیار داشتن انواع قطعات مورد نیاز در انبار مدرن و مکانیزه پاسخگوی نیاز مشتریان می باشد. مجهز بودن به کـارگاه تعـمیرات الـکترونیک با استفاده از تجهیزات و تکنولوژی روز، استفاده از شـیوه های نـوین ارتباطی و نظرخواهی از مـشترکین از دیـگر ویژگی های خدمات طلایی نیکان در سراسر کشور می باشد.

باشد که بتوانیم در این راستا حامی مردم خوب و خوش سلیقه ایران عزیزمان باشیم.

يز تسديش وخداتي مطلوب هدف مديلاً) و پرن نيڪاً)

دارنده گـــواهی نامه ایزو ۲۰۱۵ از شرکت SGS
حام\_حفوف مصرف کنندگان
دارنده گواه\_ی نامه مشتری مداری شرکت QMS ایتالیا
دارنده گواهی نامه و تندیس رعایت حقوق مصرف کنندگان

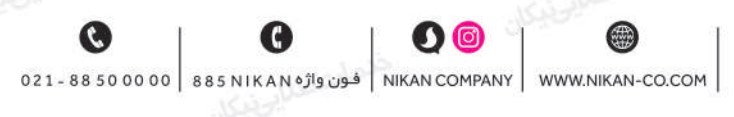

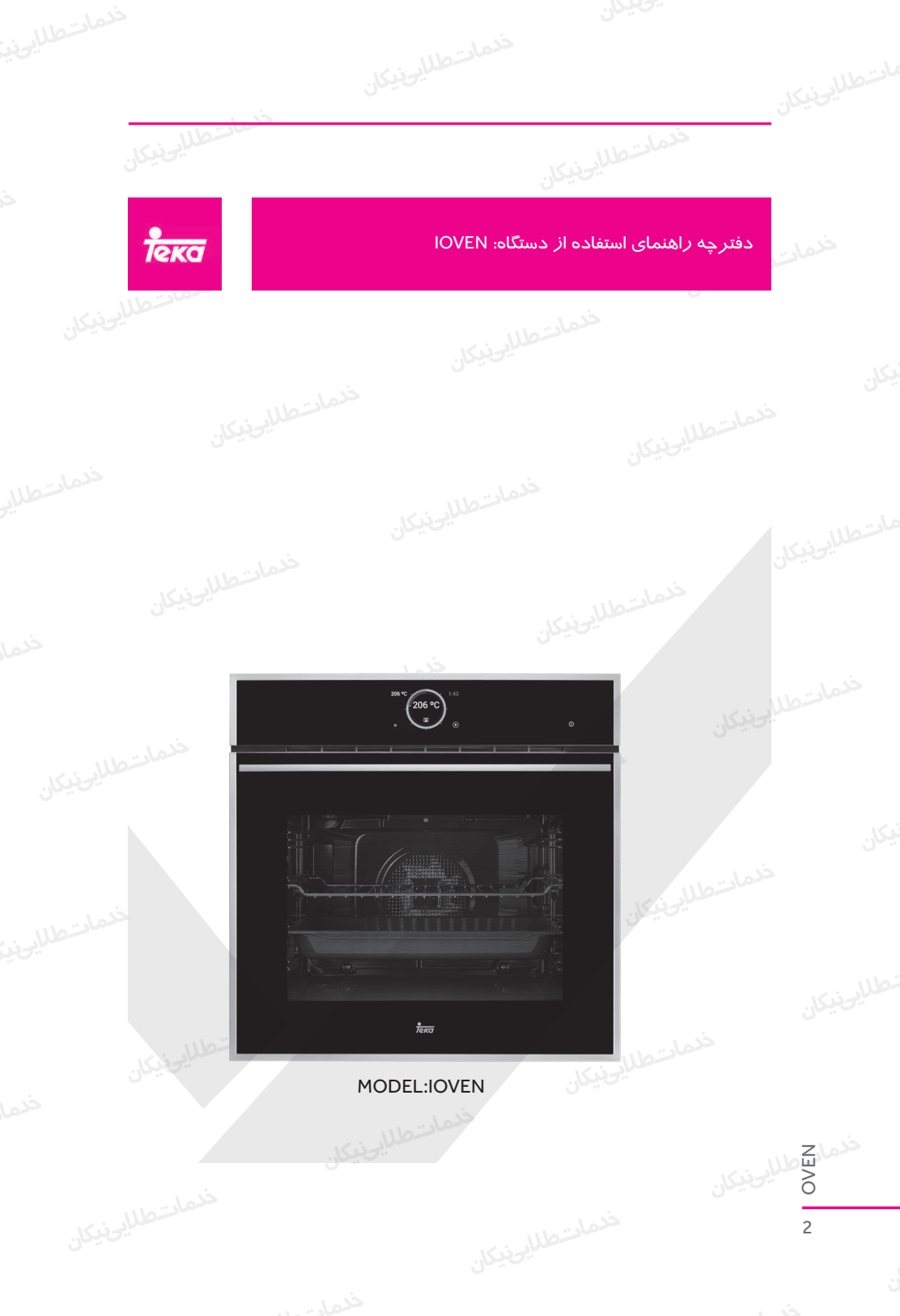

|     | المسادة طلايحة |                       | فدمادتطلاب                   |                    |
|-----|----------------|-----------------------|------------------------------|--------------------|
|     | ٤              |                       |                              | معرفی              |
|     | ۵              | علماسطلليونين         | کردن و تنظیمات ابتدایی       | خدمد روشن          |
|     | ٥              | P                     | صلى                          | منوی ا             |
|     | مستشطع لي      |                       | های فر                       | عملكرد             |
|     | Υ              | ذيكل                  | های پخت مستقیم               | عملكرد             |
|     | ١٢             | مندمار                | ت                            | تنظيماد            |
|     | ١٩             |                       | های ایمنی                    | عملكرد             |
|     | ۲۰             | ی با بخا <i>ر</i> آب) | تمیز کننده خود کار (چربیزدای | سيستم              |
|     | ۲۲             | سطلا                  | ، با حرا <i>ر</i> ت سنج      | ما <i>س</i> تطال م |
|     |                |                       |                              |                    |
|     |                |                       |                              |                    |
|     |                |                       |                              |                    |
|     |                |                       |                              |                    |
|     |                |                       |                              |                    |
|     |                |                       |                              |                    |
|     |                |                       |                              |                    |
|     |                |                       |                              |                    |
|     |                |                       |                              |                    |
|     |                |                       |                              |                    |
|     |                |                       |                              |                    |
|     |                |                       |                              |                    |
| z   |                |                       |                              |                    |
| OVE |                |                       |                              |                    |
| 3   |                |                       |                              |                    |
|     |                |                       |                              |                    |
|     |                |                       |                              |                    |

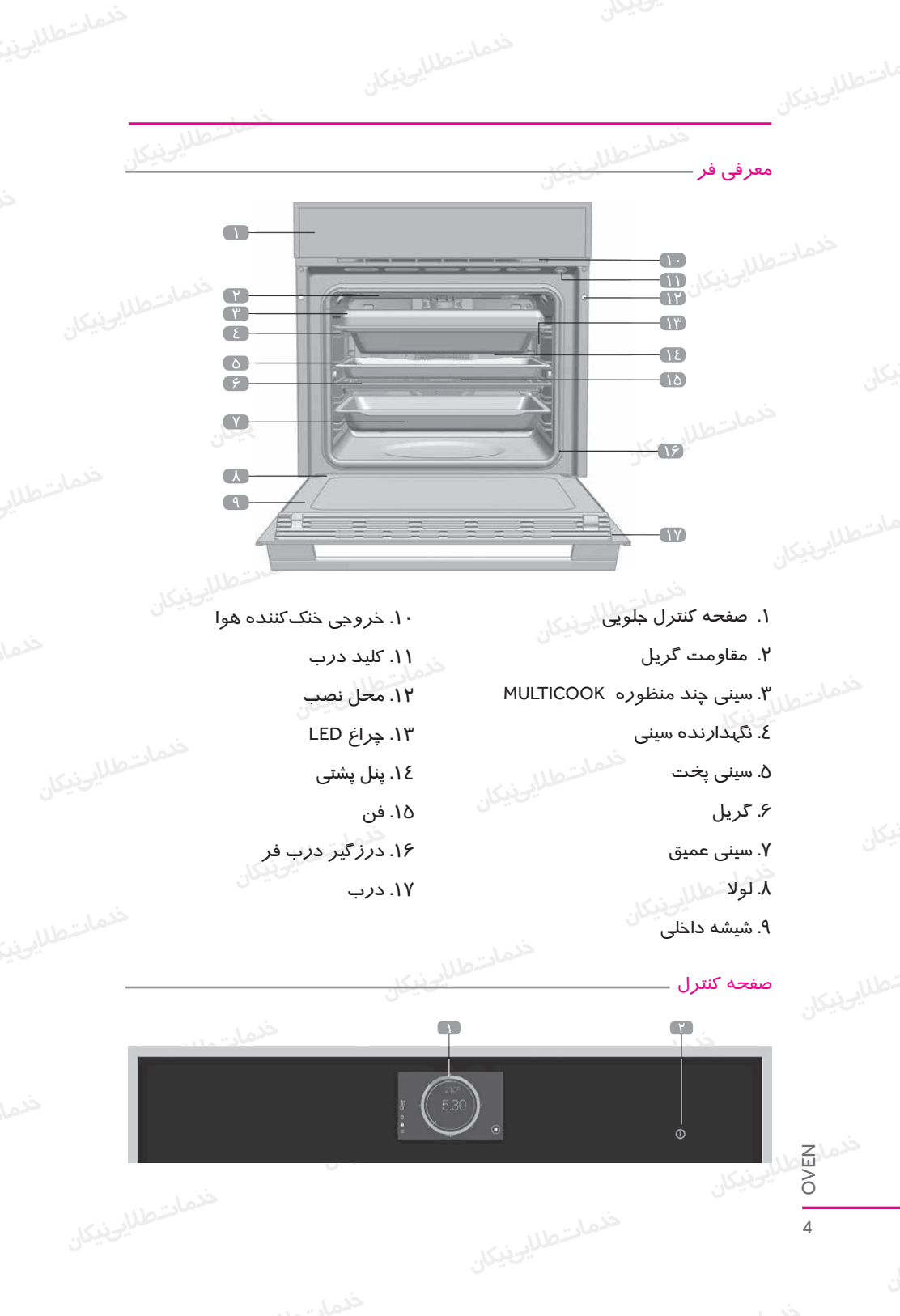

۱- نمایشگر TFT ۲- دکمه ON/OFF • فشار کوتاه: پایان چرخه پخت در حال اجرا، برگشت به حالت آماده به کار نمایشگر. • فشار >۳ ثانیه خاموش کردن دستگاه. **روش کردن و تنظیمات ابتدایی** پس از روشان کردن فار بارای اولیان مرتبه، یا پاس از قطع بارق طولانی، بایاد تنظیمات اولیه فار انجام شاود. این تنظیمات شامل مراحل زیر میباشد: • زبان دستگاه • موارد (وزن و دما) • موارد (وزن و دما) در هر مورد با فشار ACCEPT تنظیمات را تایید نمایید.

هر لحظه که بخواهید میتوانید ایـن تنظیمـات را از طریـق EXTRA MENU->SETTING در منوی اصلی تغییر دهید.

> پس از تکمیل یا *ر*دکردن تنظیماتِ ابتدایی، به منوی اصلیِ فر بروید. هشدار!

کم حساسـیت قسـمتـهای لمسـی نمایشـگر TFT بـه صـورت مـداوم بـا شـرایط محیـط تنظیـم میشـود. هنگامیکـه فـر بـه بـرق متصـل اسـت، مطمئـن شـوید کـه سـطح شیشـهای صفحـه کنتـرل تمیـز و فاقـد هر گونـه مـواد خارجـی میباشـد.

### منوی اصلی

جہـت تکمیـل تنظیمـات ابتدایـی بـه صـورت خـودکار ، یـا هنگامیکـه فـر در حالـت آمـاده بـه کار میباشـد بـا لمـس نمایشـگر یـا دکمـه ON/OFF بـه ایـن صفحـه وارد میشـوید.

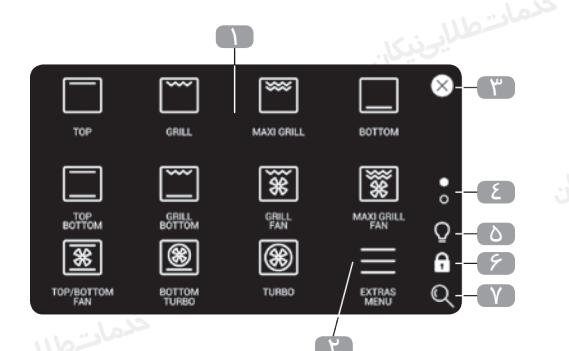

## موارد زیر در منوی اصلی قابل مشاهده میباشند:

- هـر کـدام از عملکردهـای موجـود توسـط علامـت (۱) نشـان داده میشـوند. جهـت ورود بـه نمایشـگرِ پخـت علامتهـای مختلـف را فشـار دهیـد.
- با فشار علامت (۲) EXTRAS MENU وارد منویی با برنامه های پخت خودکار و عملکردهای دیگر فر خواهید شد.
- بـرای برگشت بـه حالـت آمـاده بـه کار علامـت ⊗ (۳) یـا دکمـه ON/OFF را فشـار دهیـد. هنگامیکـه فـر در حالـت پخـت میباشـد، علامـت ← نمایـش داده میشـود. ایـن حالـت بـه شـما امـکان میدهـد تـا از منـوی اصلـی بـه چرخـه پخـت درحـال کار برگر دید.
- نقاط (٤) نشان میدهد که در کدام قسمت از منو میباشید. نقاط را فشار داده یا انگشتتان را به صورت عمودی به سمت بالا یا پایین نمایشگر بکشید تا دیگر عملکردهای موجود را ملاحظه نمایید.
  - علامت Q (۵) لامپ محفظه را روشن یا خاموش میکند.
    - علامت 🖬 (۶) قفل کودک *ر*ا فعال می کند.
- علامـت Q (۲) بـه شـما ایـن امـکان را میدهـد کـه انـدازه علامـت نشـان داده شـده را تغییـر دهیـد. عملکر دهای فر

عملکردهای فر که در ادامه آمده است از منوی پخت اصلی در دسترس میباشد:

مطاليونيكا.

نکته: جهــت توضیــح نحــوهی اســتفاده از هــر عملکـرد، لطفــا راهنمــای پخــت همــراه بــا دســتگاه را ملاحظــه نماییــد. \_\_\_\_ المنت حرارتی بالا/ پایین ∬ \_\_\_ \_\_\_\_\_ گریل و المنت حرارتی پایین آ∬ 😽 المنت حرارتی بالا ∬ 🖫 न گريل 🖓 🟁 گریل مازاد با توان حرارتی بالا المنت حرا⁄رتی پایین ∬ ¬¬¬ 🙀 کريل و فن 🏦 🖫 💥 🕻 گریل مازاد با توان حرارتی بالا و فن 🏦 🛞 المنت حرارتی پایین و توربو 🏦 😽 द ∭ توربو 1∭ 🕄 रन 🛯 المنت حرارتی بالا/پایین و فن 🕅 ECO اکو (اقتصادی) 💧 سیستم تمیز کننده خودکار(چربی زدایی با بخار آب ) 密 تخمير اللہ یخ زدایی ,{{{} کرم نگهدا*ر*نده), 🦳 آراميز 🗍 ↑∫ عملکردهایی که دارای پیش گرمایش سریع خودکار میباشند. ج عملکردهای ساز گار با پخت به همراه حرارت سنج گوشت. 🖓 خدمادتطل عملكر دهاى يخت مستقيم بــرای رفتــن بــه صفحــه تنظیمـات پخــت یکـی از علامتهـای توضیـح داده شــده را خدمادتطلايحنيكان فشـا*ر* دهيـد.

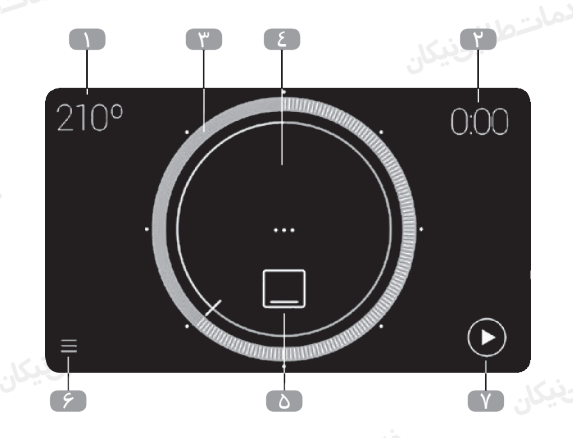

۱. دمای پخت پیشنهادی. جهت *ور*ود به صفحه دمای پخت، این گزینه *ر*ا فشا*ر* دهید. ۲. زمــان پخــت برنامه/یــزی شــده. جهــت ورود بــه صفحــه تایمــر، ایــن گزینــه *ر*ا فشــار دهیــد.

۳. نشاندادن دمای انتخاب شده. برای انتخاب دما یک نقطه را فشار داده یا آن را بکشید.

٤. نشاندهنده دمای کنونی. (تنها در شروع چرخه پخت قابل مشاهده میباشد.) ۵. عملکرد انتخاب شده. جهت انتخاب عملکرد جدید آن *ر*ا فشا*ر* دهید. ۶. دسترسی به منوی موارد دیگر. ۷. شـروع چرخـه پخـت. بـا شـروع چرخـه پخـت، نمایشـگر در صفحـه بـه صـورت زیـر

نشـان داده میشـود:

OVEN

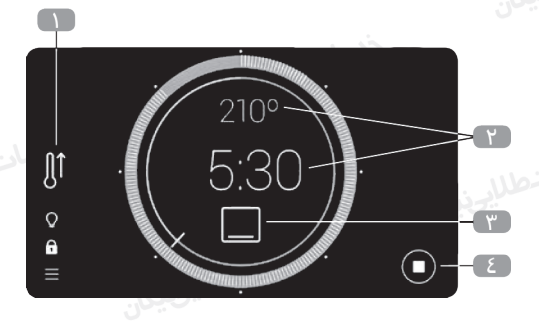

۱. نشان میدهد که پیش گرمایش سریعِ خودکار روشن است. ۲. یکی از دو نقطه نشان داده شده را برای تغییر مقادیر پخت فشار دهید. ۳. جهت انتخابِ عملکرد جدید، علامت عملکرد در حال اجرا را فشار دهید. با این کار وارد منوی اصلی شده و میتوانید یک عملکرد جدید پخت را انتخاب نمایید. اگـر میخواهیـد عملکـرد را تغییـر دهیـد، علامـت ← را از گوشـه راسـت بـالا فشـار داده تـا بـدون هیچگونـه تغییـری بـه صفحـه پخـت بر گردیـد.

٤. پايان چرخه پخت.

توجه:

جهت برنامه ریزی یا تغییر یک برنامه ، لطفا بخش " برنامه ریزی: برنامه ریزی زمان پخت" را ملاحظه نمایید. پیش گرمایش سریع خود کار عملکردهای مشخص شده با علامت أ∬ به صورت پیشفرض شامل پیش گرمایش سریع خود کار می شوند. جهت غیر فعال نمودن تنظیمات

پیشفــرض بــه منــوی ویرایــش برویــد:

EXTRAS MENU → SETTINGS → ENERGY EFFICIENCY

هنگام شـروع چرخـه پخـت، اگـر ایـن گزینـه روشـن و بـا عملکـرد پیشگرمایـش سـریع سـاز گار باشـد، علامـت مربوطـه در سـمت راسـت نمایـش داده میشـود. هـر زمـان کـه خواسـتید عملکـرد پیشگرمایـش سـریع را لغـو نماییـد ایـن علامـت را فشـار داده و مراحـل نشـان داده در صفحـه را انجـام دهیـد. بـا رسـیدن بـه تنظیمـات دمـای مـورد نظـر، صـدای بـوق شـنیده شـده و علامـت

پیش گرمایــش ســریع ناپدیــد خواهــد شــد.

برنامه*ر*یزی زمان پخت

در صفحه انتخاب دما، گوشه *ر*است بالا *ر*ا فشار داده تا وارد صفحه تایمر شوید: میک

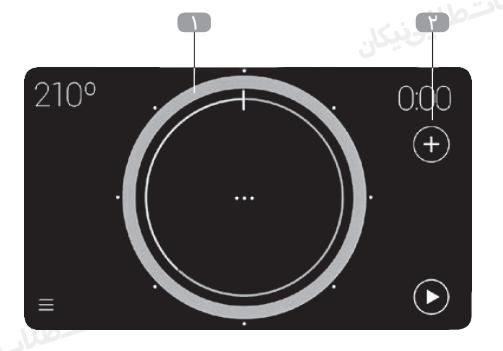

طلايونيكان

۱. ایـن گزینـه زمـان پخـت انتخـاب شـده را نشـان میدهـد. بـرای انتخـاب زمـان یـک نقطـه را فشـار داده یـا آن را بکشـید.

### توجه:

نقـاط سـفیدِ اطـراف دایـره ایـن امـکان را بـه شـما میدهنـد تـا بتوانیـد زمـان پخـت را بـا فاصلـه ۱۵ دقیقـهای بـه سـرعت انتخـاب نماییـد. بـرای برنامهریـزیِ زمـان پخـت بیـش از ۲ سـاعت، یـک دایـره را کامـل کـرده و آن را بـه سـمت زمـان بیشـتر کـه نشـان داده شـده اسـت، بکشـید. ۲. دسترسی مستقیم به موارد دیگر:

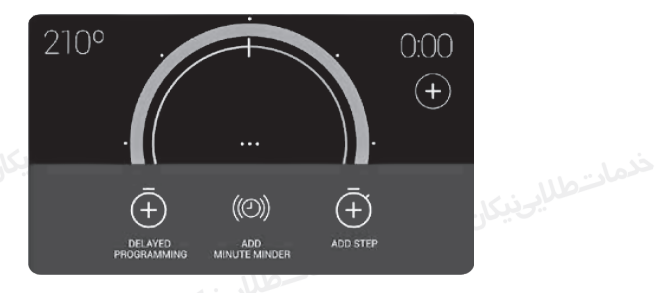

با ورود به ایـن منـو گزینههـای تایمـر بـرای برنامهریـزی زمـان پخـت در دسـترس خواهنــد بود:

- اضافه کردن تایمر
  - اضافه کردن مراحل
  - برنامه*ر*یزی با تاخیر

OVEN

تایمر د*ر* زمان چرخه پخت

ایـن گزینـه، پایـان زمـان برنامه/یـزی شـده را بـه شـما هشـدار خواهـد داد. بـا پایـان هشـدار زمـان برنامه/یـزی، چرخـه پخـت متوقـف ن<mark>خواهـد</mark> شـد.

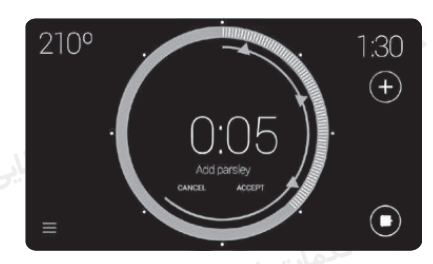

بـه صـورت همزمـان میتوانیـد تـا سـه زنـگ هشـدار را برنامهریـزی کـرده کـه توسـط یـک مثلـث آبـی در نمایشـگر نشـان داده خواهنـد شـد. بـرای ایـن کار بـه روش زیـر عمـل نماییـد: پـس از برنامهریـزی یـک زمـان پخـت، زنـگِ هشـدار را برنامهریـزی نماییـد. بـه منـوی گزینههـای زمـان رفتـه و جهـت افـزودن تایمـر Add minute minder را فشـار دهیـد.

• بدون برنامه ریزی قبلی، زمان پخت یک هشدار را برنامه ریزی نمایید. در هـر دو مـورد، رونـد برنامه ریـزَی هشـدار یکسـان میباشـد. مثلـث آبـی را فشـار داده و در حالیکـه آن را بـه زمـان مـورد نیـاز میکشـید فشـار آن را ادامـه دهیـد. هنگامیکـه یـک زمـان هشـدار انتخـاب میشـود، یـک پنجـره بـا صفحـه کیبـورد روی نمایشـگر بـه صـورت خـودکار ظاهـر شـده تـا بتوانیـد اسـم آن را وارد نماییـد. اسـامی پیـش فـرض ALARM2 و ALARM3 میباشـد.

|        | Alarm heading 1 |           |   |     | 0.00 |   |   |   |    |
|--------|-----------------|-----------|---|-----|------|---|---|---|----|
|        | Add             | i broth i |   |     |      |   |   |   |    |
|        |                 |           |   | ACC | EPT  |   |   |   |    |
| 1 2 3  | 4 5             |           | 7 | 8   | 9    | 0 |   |   |    |
| 9 W 9  |                 | t y       | U |     |      | P | 1 | T | 1  |
| um 8 8 | d I             | 0         | h |     | k    |   |   |   | ок |
| 4) Z X | •               | v b       | п | m   |      |   | 1 |   |    |

OVEN

طلارز1

با انتخاب این گزینه پس از انتخـاب مدت زمان چرخه، میتوان یک چرخه پخت را تا سـه مرحله جداگانه با فشار علامت (+) از صفحه پخت برنامهریزی کرد. جهت اضافه کردن مرحله علامت (+) را برای"ADD STEP" فشار دهید. با این کار به منوی اصلی رفته و میتوانید عملکرد مرحله جدید را انتخاب نمایید.

توجه: تمــام عملکردهــای پخــت نمیتواننــد در عملکردهــای انتخابــی مراحــل اســتفاده شـوند. بنابرایـن، هنگامیکـه بـرای افـزودن یـک مرحلـه جدیـد پخـت بـه منـوی اصلـی

می*ر*ویــد، نمیتوانیــد برخــی از عملکردهـا *ر*ا انتخــاب نماییــد.

پس از انتخاب مرحله پخت جدید، به صفحه تنظیمات پخت خواهید *ر*فت.

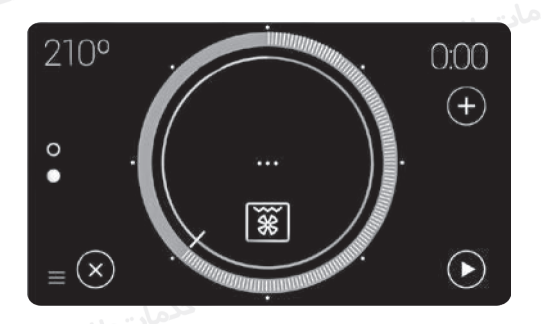

در این حالت میتوانید: • اگـر بـرای مرحلـه دوم، زمـان پخـت *ر*ا انتخـاب نمودهایـد بـا اسـتفاده از علامـت (+) مرحلـه سـوم را اضافـه نماییـد. • جهت مشاهده مراحل برنامه *ر*یزی از دکمه انتخابگر <sup>0</sup> استفاده نمایید. • جهت حذف مرحله موجود، به جز مرحله اول، از علامت (+) استفاده نمایید. در طـول چرخـه پخـت، مرحلـه در حـال اجـرا توسـط دکمـه انتخابگـر <sup>0</sup> نشـان داده میشـود.

کطلایونیکا.

پخت دارای برنامهریزی با تاخیر با ایـن عملکـرد، فـر برنامهریـزی شـده تـا چرخـه پخـت بـه صـورت خـودکار در

زمـان مشـخص متوقـف شـود.

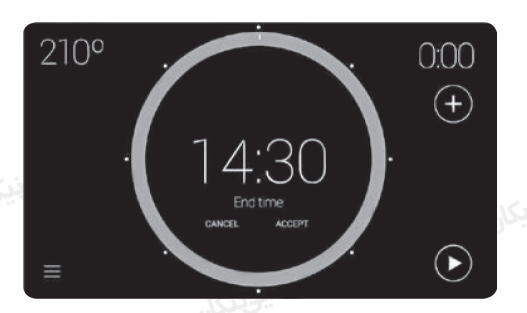

بـرای ورود بـه گزینـه برنامه *ریـز*ی، علامـت (+) را از صفحـه پخـت و (+) برنامه *ریـز*ی بـا تاخیـر را بـا عنـوان "DELAYED PROGRMMING" فشـار دهید.

نوجه: ببرای حفیظ حالیت آمیاده بیه کار فیر و پاییان پخیت در زمیان میورد نظیر، پیش از برنامه ریــزی زمــان پایــان، لازم اســت زمــان پخــت مــورد نظــر را برنامه ریــزی نماييــد. بـه عبـارت دیگـر، در ایـن حالـت تنهـا، زمـان پایـان برنامهریـزی شـده و فـر هماننـد برنامهریـزی زمـان پخـت، عمـل خواهـد کـرد.

پـس از وارد کـردن زمـان پایـان، "END TIME" و زمـان انتخـاب شـده در صفحـه نشـان

داده میشـوند:

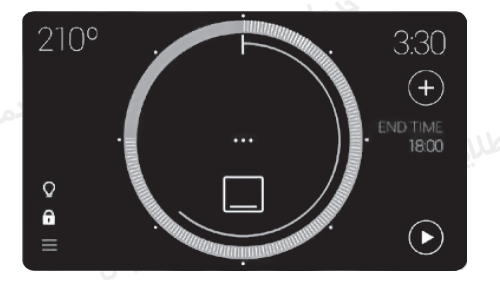

OVEN

طالبودق

با شـروع چرخـه پخـت، فـر در حالـت آمـاده بـه كار باقىمانـده تـا چرخـه پخـت را شـروع نمايـد.

موا*ر*د دیگر(EXTRA MENUS) -

بــا اســتفاده از علامــت ≡ از منــوی اصلــی يــا از صفحــهی پخــت بــه منــوی "مــوارد ديگــر" وارد شــويد:

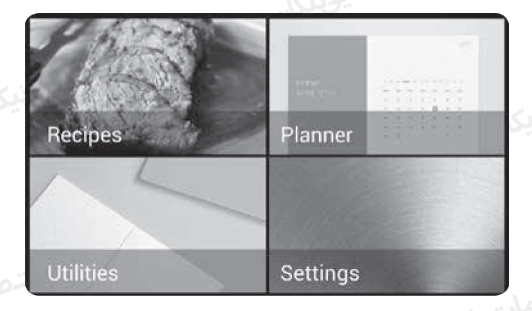

گزینههای موجود د*ر* این منو *ر*ا به *ر*وش *ز*یر فعال نمایید:

برنامه پخت/ RECIPES

Onen

14

ایــن گزینــه دارای یـک کتــابِ دســتور پخــت بــا ۵۰ برنامــه میباشــد کــه امـکان برنامه *ر*یــزی فــر را مهیـا کــرده تــا بــا واردکــردن تنهــا چنــد پارامتــر ســاده بــه صـورت خــودکار غــذا را آمــاده نماییــد.

ابتـدا خانـواده غذایـی و سـپس برنامـه پخـت مخصـوص را انتخـاب نماییـد. انگشـتتان را بـه صـورت افقـی در طـول نمایشـگر کشـیده تـا در گزینههـای ممکـن حرکـت کـرده و برنامـه پخـت مـورد نظـر را فشـار دهیـد:

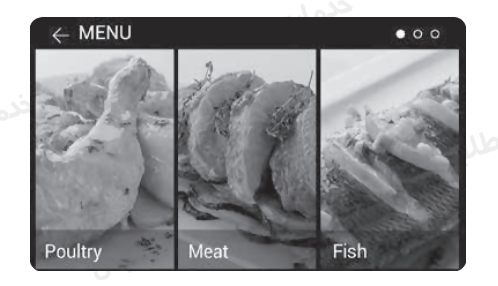

حال، میتوانیـد وزن، دمـا و پایـان پخـت را بـا کشـیدن روی هر کـدام از اشـاره کرهای ● انتخـاب نمایید.

پـس از وارد کـردن پارامترهـای برنامـه پخـت، خلاصـهای از اطلاعـات چرخـه پخـت نمایـش داده میشـود:

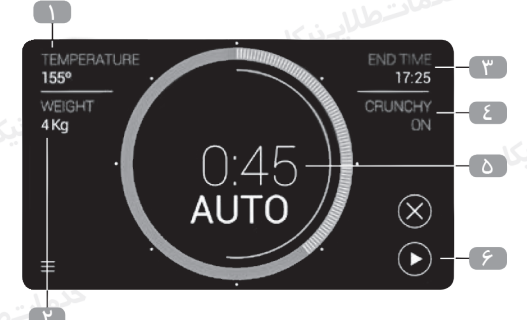

۱. دمای پخت انتخابی

۲. وزن انتخابی

۳. زمان پایان تخمینی بر اساس پارامترهای وارد شده

٤. پایان پخت انتخاب شده

۵. زمـان پخـت محاسـبه شـده بـه صـورت خـودکار بـر اسـاس پارامترهـای وارد شـده

توســط کا*ر*بر

۶. شروع چرخه پخت

مقادیـر وارد شـده در مرحلـه قبـل میتواننـد بـا لمـس پارامترهـای ۱، ۲ و ٤ تنظیـم شـوند. تغییـرات میتواننـد در زمـان چرخـه پخـت انجـام گیرنـد.

جهـت تغييـر زمـانِ شـروعِ پخـت عبـارت END TIME (۳) را در قسـمت اطلاعـات چرخـه فشـار دهيد.

برخـی از دسـتورات پخـت شـرایط ویـژهای دارنـد. پیـش از شـروع چرخـه پخـت هشــدارهایی درمــورد شــرایط پخــت داده میشــود:

OVEN

# • دمای پیش گرمایش 🚽 در

برخبی از برنامههای پخت نیاز به پیش گرمایش فتر به صورت خالبی دارنند. با رسیدن به دمای پخت مورد نظر، یک زنگ هشدار شنیده شده و پنجـرهای در نمایشگر باز میشود تا یادآوری کنید کیه غیذا را در فیر قیرار دهید.

غذاهایی که نیاز به برگرداندن دارند

برخبی از برنامههای پخت (گوشت) بایند در زمنان مشخصی از چرخته پخت بر گردانـده شـوند. فـر توسـط زنـگ هشـدار بـه کاربـر هشـدار داده و پنجـرهای در صفحــه بــاز میشـود.

بر نامه*ر*یز / planner -

در ایـن گزینـه میتوانیـد هشـدارهایی را وارد نماییـد کـه بـا چرخـه پخـت در ارتبـاط نمیباشـند، تا*ر*یـخ و زمـان را بـرای هـر مـورد وارد نماییـد. با ورود به گزینه برنامه ریز، لیستی از اطلاعات وارد شده در تقویم نشان داده می شود. بارای هار کندام از این منوارد ینک دکمنه روان وجنود دارد کنه در صنورت روشینبودن هشیدار به رنگ آبی و در صورت خاموشبودن به رنگ خاکستری در می آید.

- PLANNER

tember 2015 - Subiect

|                         | 12:00<br>4 July 2016 - Subject                  | خدهاسطاليونيكار                           |
|-------------------------|-------------------------------------------------|-------------------------------------------|
|                         |                                                 |                                           |
| ای وارد کـردن           | د، علامــت + <i>ر</i> ا فشـار دهيـد. صفحــه بـر | جہت اضافہ <i>ک</i> ردن مو <i>ر</i> د جدیہ |
| رای لغــو ورود          | ـش داده میشــود. دکمــه cancel (بــ             | تاریــخ و زمــان یــادآوری نمایـ          |
| دن تا <i>ر</i> یخ /زمان | دن اسـم) و finish (بـرای تاییـد واردکـر         | اطلاعـات) ، next (بـرای واردکـر           |
| ، بــا اســتفاده از     | ه خواهنـد شـد. پـس از ورود جزئيـات              | انتخابـی) در نمایشـگر نشـان داد           |

🔵 ، هشـدار را فعـال نماييـد.

جبت پاک کردن اطلاعات وارد شده: • علامت أو را فشار دهید. • موردی که میخواهید حذف شود را انتخاب نمایید. • مجـدد علامـت أو را فشـار دهیـد. یک پنجـره بـاز شـده و بـرای تاییـد حـذف از شـما سـوال خواهـد نمـود. هما سـوال خواهـد نمـود. هما میرا خواهـد نمـود. میرسـد، زنـگ هشـدار شـنیده شـده و پنجـرهای جهـت نمایـش اطلاعـات روی صفحـه بـاز میشـود. موارد کاربردی / UTILITIES

ایـن گزینـه شـامل عملکـرد MEMO میباشـد کـه میتوانیـد یادآورهـای خـود را در آن اضافـه نماییـد.

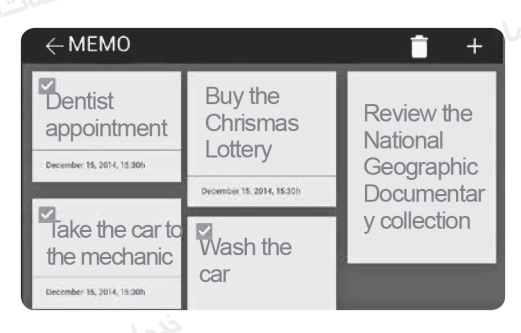

جهت افزودن اطلاعات جدید ، + را فشار دهید. عـلاوه بـر برنامه ریـز، میتـوان یـک تاریـخ اضافـی هـم جهـت هشـدارِ یـاد آوری، اضافـه نمـود. جهـت حـذف یـک مـورد یـا مـوارد بیشـتری از اطلاعـات ذخیـره شـده در memo ، آ را فشـار داده، پـس از انتخـاب اطلاعاتـی کـه میخواهیـد پـاک شـود مجـدد 💼 را فشـار دهیـد.

17

منوی تنظیمات دا*ر*ای تمام گزینههای تنظیم فر میباشد. مرابع

تنظيمات

| ← | EXTRAS MENU              | • 0 |
|---|--------------------------|-----|
|   | Language                 |     |
|   | Date and time            |     |
|   | Screen brightness        |     |
|   | Restore factory settings |     |
|   | Alarms                   |     |
|   |                          |     |

- گزینههای موجود در ادامه آمده است:
  - ۱. زبان دستگاه
    - ۲. تاریخ /ساعت
  - ۳. *ر*وشنایی صفحه
  - ٤. بازیابی تنظیمات کارخانه
  - ۵. هشدارها خدمانتطالیویکا.
    - ۶. ایمنی
    - γ. وزن/دما.
    - ۸. کارایی انرژی
    - ۹. مرتبسازی عملکر دها

خدماد الاربيكا بـرای ورود بـه گزینههایـی کـه در صفحـه قابـل مشـاهده نمیباشـند آن را فشـار داده و بکشـید.

نقاط موجود در گوشـه راسـت بـالا نشـان میدهنـد کـه کـدام قسـمت از لیسـت در حـال فعاليـت مىباشـد.

عملکردهای زبان دستگاه، تاریخ و زمان، وزن و دما در بخش " روشن کردن و تنظیمـات ابتدایـی" در صفحـات ابتدایـی دفترچـه توضیـح داده شـده و باقـی مـوا*ر* د در ادامـه آمـده اسـت.

a) <mark>روشـنایی صفحـه</mark>: در ایـن منـو میتوانیـد روشـنایی صفحـه فـر را تنظیـم نماییـد. جهـت تنظیـم، نشـانگر 🌒 🖉 فشـار داده و بکشـید.

b) <mark>هشــدارها:</mark> در ایــن منــو، میتوانیــد مــدت زمــان هشــدارها و روشــن/خاموش O EN الم المسلحة المسلحة المسلحة المسلحة المسلحة المسلحة المسلحة المسلحة المسلحة المسلحة المسلحة المسلحة المسلح صـدای ضربانـی را در صفحـه تغییـر دهیـد. جهـت تغییـر، نشـانگر ♥ را فشـار داده و آن را بکشـید.

c) تنظیمات کارخانه: با استفاده از ایان گزینه تمام تنظیمات حذف خواهاد شد، فار مجادد شاروع به کار کارده و تمام تنظیمات پیش فارض بازیابی خواهاد شاد. هنگامیکه فار مجادد راه انادازی می شاود، تنظیمات ابتدایای پارامترها پیشانهاد داده می شاود. جهات تاییاد پنجاره باز شاده گزینه continue را فشار دهیاد. با تاییاد آن سیساتم تمام مقادیار ذخیاره شاده را حاذف کارده و به تنظیمات ابتدایای بر می گاردد.

d) ایمنی: منـوی ایمنـی شـامل گزینههایـی جهـت محدودیـت حداکثـر زمـان کارکـرد و حداکثـر میـزان دمـا میباشـد. همچنیـن دارای قفـل کـودک خـودکار هنگامیکـه فـر مشـغول بـه کار نیسـت میباشـد.

e) کارایی انـرژی: منـوی کارایـی انـرژی اجـازه فعال کـردن/ غیرفعال کـردن حالـت پیشفـرض اکـو(ECO) و عملکردهـای پیش گرمایـشِ سـریع را فراهـم مینمایـد. حالـت اکـو (اقتصـای) بـه صـورت پیشفـرض، فعـال بـوده و هنگامیکـه فـر در حـال کار نمیباشـد اسـتفاده از آن را بهینـه میسـازد.

f) مرتبسازی عملکردها: ایــن گزینــه امـکان میدهـد تـا نمایــش عملکردهـای منـوی اصلـی را شخصیسـازی کـرده و تنظیمـات را کامـل نماییـد. روش تنظیم در پنجـره نشـان/ توضیح داده شـده اسـت. بـرای شـروع مرتبسـازی دکمـه "START" را فشـار دهیـد. عملکردهای ایمنی

قفل کودک (قفل صفحه کنترل) 🍳

ایـن عملکـرد میتوانـد هـر زمانیکـه بخواهیـد از طریـق صفحـه پخـت مـورد اسـتفاده قـرار گیـرد. بـا فشـار 🖬 بـه مـدت ۲ ثانیـه یـا بیشـتر ، فعـال شـده و پیغامـی در رابطـه بـا موقعیـت دکمـه قفـل نمایـش داده میشـود. در ایـن شـرایط، علامـت بـا رنـگ قرمـز نشـان داده خواهـد شـد. صفحـه نمایشـگر و دکمـه ON/OFF هـر دو قفـل هسـتند. بـا لمـس هر کـدام از آنبـا، یـک پنجـره بـاز شـده و وضعیـت آن را نشـان خواهـد داد. جهـت غیرفعال کـردن قفـل کـودک، علامـت 🔒 را بـه مـدت ۲ ثانیـه یـا بیشـتر فشـار

دهید تا صدای زنگ شنیده شود.

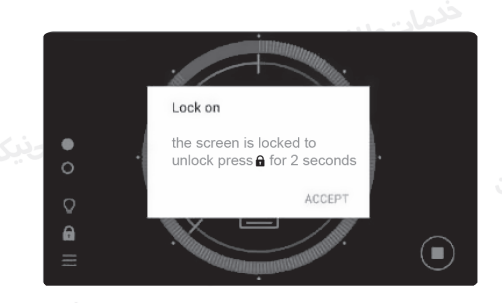

سیستم تمیز کننده خود کار (چربی زدایی با بخار آب ) ایـن عملکـرد کمـک میکنـد تـا چربـی و کثیفیهـای موجـود در دیـواره فـر بـه آسـانی تمیـز گردنـد. بـرای تسـهیل تمیـز کاری، ایـن عملکـرد مانـع از تشکیل کثیفی خواهـد شـد. فـر را بـه صورت مرتـب تمیـز نماییـد. مورت مرتـب تمیز نماییـد. برنامه(یزی سیستم تمیز کننده خود کار (چربی زدایی با بخار آب ) نکته میشـه چرخـه تمیز کننـده را زمانـی فعـال نمایــد کـه فـر خنـک میباشـد. در میشـه چرخـه تمیز کننـده را زمانـی فعـال نمایــد کـه فـر خنـک میباشـد. در ابتـدا سـینیها و تمـام لـوازم جانبـی، ماننـد نگهدارندههـای سـینی یـا بازوهـای تلسـکوپی را از فـر خارج نمایید.بـرای توضیحـات بیشـتر میتوانیـد بـا خدمات طلایـی نیـکان تمـاس بگیریـد. پس از خنکـشدن فر، یک دستمال مخصوص ظروف را در کف فر قرار دهید.

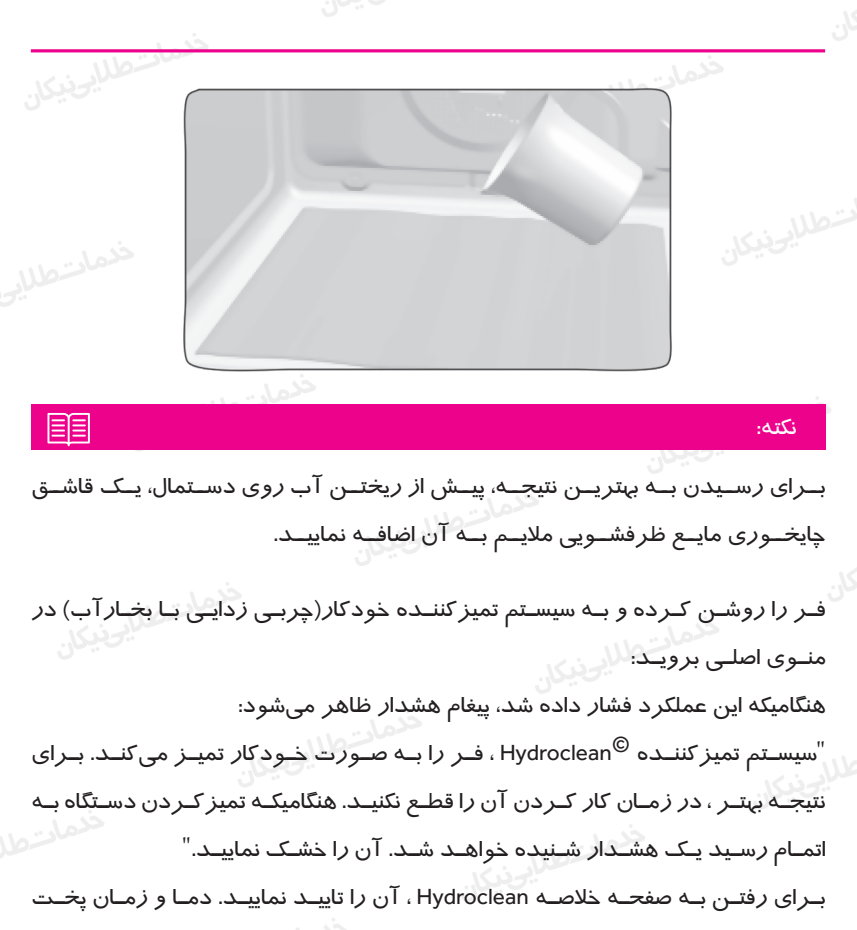

در ایـن عملکـرد قابـل تنظیـم نمیباشـد.

مـدت زمـان انجـام ایـن عملکـرد قابـل تنظیـم نمیباشـد. جهـت اتمـام چرخـه پیـش از زمـان پایـان، فـر را بـا دکمـه ON/OFF خامـوش نماییـد.

بـرای سیسـتم تمیز کننـده <sup>©</sup> Hydroclean میتوانیـد زمـان پایـان *ر*ا انتخـاب نمایید.ایـن ویژ گـی هماننــد توضیحـات بخــش " برنامهریــز: برنامهریــزی زمـان پخــت" بــوده، بـه اسـتثنای زمـان پایـان کـه قابـل تغییـر میباشـد.

بـدون در نظر گرفتـن اینکـه زمـان پایـان انتخـاب شـده اسـت، هنـگام شـروع رونـد تمیز کـردن یـک بـوق تاییـد شـنیده میشـود (۲ بـوق طولانـی و ۲ بـوق کوتـاه). زمان باقیمانده تا پایان روند تمیز کاری، در وسط دایره نمایش داده میشود:

#### مہم:

هشدار

تـا زمانیکـه عملکـرد سیسـتم تمیز کننـده خـودکار <sup>©</sup>Hydroclean بـه پایـان نرسـیده درب فـر را بـاز نکنیـد. مرحله خنک کننده جهت انجام درست عملکرد مورد نیاز است. ۱. هنـگام رسـیدن بـه زمـان پایـان، زنـگ هشـدار شـنیده میشـود تـا زمانیکـه یـک نقطـه از صفحـه فشـار داده شـده یـا دکمـه ON/OFF فشـار داده شـود. ۲. فر صفحه زمان را نشان میدهد. سیسـتم تمیز کننـده خـودکار (چربی زدایی بـا بخـار آب) در دمـای پاییـن در حـال کار

میباشـد. بـه هـر حـال، زمـان خنک کننـده، ممکـن اسـت بـا دمـای محیـط متفـاوت باشـد.

♪ پیش از لمس سطوح داخلی فر، از خنک بودن آن اطمینان حاصل نمایید. اگـر پـس از انجـام سیسـتم تمیز کننـده خـودکار (چربیزدایـی بـا بخـار آب)، دسـتگاه نیـاز بـه تمیز کـردن مجـدد داشـت از مـواد شـوینده خنثـی و دسـتمالهای نـرم اسـتفاده نماییـد.

آشپزی با حرارت سنج گوشت

حــرارت ســنج ،دمــای داخلــی گوشــت بریــان شــده را اندازه گیــری مینمایــد. هنگامیکـه حرارتسـنج دمـای انتخـاب شــده را تشـخیص میدهــد، فـر بــه صـورت خـودکار خامــوش خواهــد شــد. آشـپزی بـا حـرارت سـنج گوشـت بـدون در نظـر گرفتـن نـوع گوشـت یـا ماهـی در حـال طبـخ بهتریـن نتیجـه را بـرای شـما بـه ارمغـان مـیآورد. نحوه قراردادن در ارتسنج گوشت • تنها از در ارتسنج گوشت اصل استفاده نمایید. • در ارتسنج را پیش از شروع چرخه پخت قرار دهید. • در ارتسنج را در سـمتی قـرار دهیـد کـه قـرار اسـت گوشـت پختـه شـود. بنابرایـن سـر آن در مرکـز گوشـت قـرار میگیـرد. • در ارتسنج را کاملا تا دسته وارد نمایید. • سر در ارتسنج را کاملا تا دسته وارد نمایید. • سـر در ارتسنج را کاملا تا دسته وارد نمایید. • سـر در ارتسنج را کاملا تا دسته وارد نمایید. • محرارت سنج را کاملا تا دسته وارد نمایید. • محرارت سنج را کاملا تا دسته وارد نمایید. • محرارت سنج را کاملا تا دسته وارد نمایید. • محرارت سنج را کاملا تا دسته وارد نمایید. • محرارت سنج را کارد در بخان با اسـتخوان یـا نواحـی دارای چربـی باشـد. • محرارت سنج را در سوکت موجود در گوشه سمت چپ فر قرار دهید. • اتصال دهنده در ارت سنج را در سوکت موجود در گوشه سمت چپ فر قرار دهید. • مملکـردی کـه بـا اسـتفاده از در ارتسنج گوشـت سـاز گار باشـد را انتخـاب نماییـد (از عملکردهـای سـاز گار در بخـش "عملکردهـای فـر" در صفحـات ابتدایـی دفترچه اسـتفاده نماییـد.)

• با ورود به صفحه تنظیمات پخـت، علامـت حـرارت سـنج گوشـت ٦- در سـمت چـپ بـالای صفحـه نشـان داده میشـود.

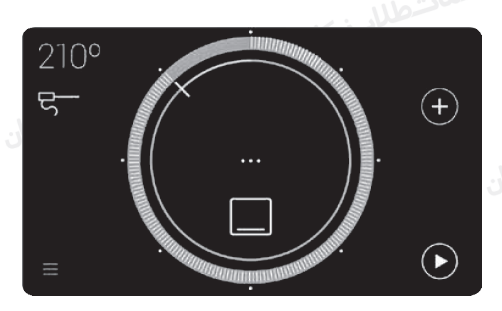

- جهـت تکمیـل چرخـه پخـت بـرای دمـای پیشـنهادی ایـن علامـت *ر*ا فشـار داده و جهـت تنظیـم آن دایـره *ر*ا لمـس نماییـد.
- تنظیمـات دمـای حـرا*ر*ت سـنج *ر*ا تاییـد نماییـد. در بر گشـت بـه صفحـه خلاصـه پخت،

علامـت حـرا/ت سـنج قرمـز میباشـد، و نشـان دهنـده ایـن اسـت کـه تنظیمـات دمـا تایید شده است.

 در هنگام پخـت، علامـت حرارتسـنج و دمايـی كـه در حـال اندازه گيـری میباشـد در نمایشگر نشان داده خواهند شد.

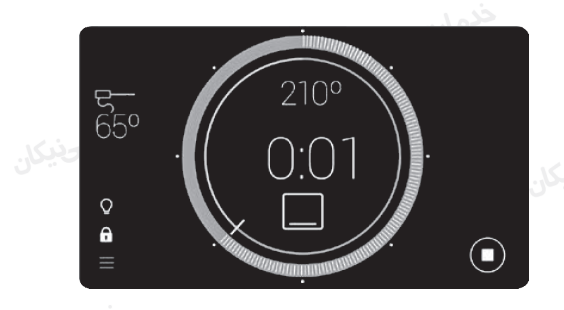

 هنگامیکے حےرارت داخےل گوشےت ہے دمیای انتخابی رسید، یے زنے هشیدار شنیده می شـود کـه نشـان دهنـده تکمیـل چرخـه پخـت میباشـد. تغییر دمای حرا*ر*ت سنج گوشت

هنگامیکـه یـک چرخـه پخـت بـا حرارتسـنج گوشـت شـروع میشـود، اگـر بخواهیـد تنظیمــات دمــا را تغییــر دهیــد، علامــت =ج را مجــدد فشــار داده تــا بــه منــوی تنظیمــات دمــا وارد ســريـ برای وارد کردن دمای جدید مراحل بالا را انجام دهید. ماسطالیونیکل تنظیمـات دمـا وارد شـوید.

فنمالا مطالحنیکان